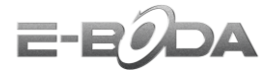

## Instructiuni update Sunny V35

ATENTIE!Inainte de a incepe procedura de update, asigurati-va ca ati citit si inteles bine instructiunile, ca<br/>aveti toate cele necesare pentru a avea o instalare in conditii optime. Daca nu sunteti siguri ca<br/>puteti instala softul NU O FACETI! Puteti intra in contact cu un reprezentant tehnic la adresa de<br/>mail: support@e-boda.ro, pentru a primi mai multe detalii despre procedura de update.ATENTIE!Daca pe perioada rescrierii de soft blocati tableta nerespectand procedura de update detaliata mai<br/>jos si doriti ca Departamentul Service sa o repuna in functiune va trebui sa suportati costurile de<br/>transport catre si dinspre unitatea de Service (costuri de curier), iar interventia se va face gratuit.<br/>Desi tableta va ramane in garantie, aceasta operatiune nu se va incadra in regulile legale de<br/>garantie din punctul de vedere al duratei de solutionare. In acest caz solutionarea poate dura pana<br/>la 30 de zile calendaristice.Utilizatorii produselor E-Boda au creat un forum dedicat tabletelor. Desi acesta nu este un forum<br/>oficial si nu ne asumam nici un fel de responsabilitate pentru continut, va recomandam sa cititi<br/>sectiunea cu referinta la modelul Dvs. de unde veti obtine informatii despre utilizarea acestuia,

tricks and tips, software homemade, etc.

## Procedura update:

- ► Descarcati de pe site-ul <u>www.e-boda.ro</u> ultima actualizare software.
- Dupa ce ati downloadat versiunea de soft dorita, pe PC va trebui sa dezarhivati continutul.
- ► Faceti backup tuturor datelor importante. Procedura de update sterge memoria interna a telefonului.
- ► Asigurati-va ca bateria este incarcata mai mult de 70% (va recomandam sa incarcati bateria pana la 100% inainte de a incepe procedura de update).
- ▶ Opriti temporar programul antivirus al calculatorului inainte de a incepe procedura pentru update.

1. Introduceti Cablul USB in oricare din porturile USB 2.0 ale PC-ului,

NOTA Pentru buna desfasurare a procedurii de update, folositi un port USB 2.0 al PC-ului.

2. Conectati Cablul USB la telefon (cu telefonul pornit),

3. Asteptati pana ce driverul va fi instalat automat. In cazul in care driverul nu se va instala automat (in functie de sistemul de operare al PC-ului), deschideti folderul "Driver\_V35\_Auto\_Installer" (folderul poate fi gasit in arhiva "SP\_Flash\_Tool\_v3.1312.0.139\_and\_driver\_V35"), faceti click x2 pe "V35 Driver.exe" si asteptati finalizarea instalarii driverului,

4. Deconectati telefonul de la Cablul USB,

5. Opriti telefonul,

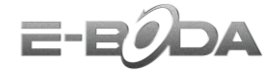

6. Porniti "Flash\_tool.exe" Flash\_tool (icoana acestui program pentru update poate fi gasita in folderul "SP\_Flash\_Tool\_v3.1312.0.139"),

4. Apasati butonul "Scatter-loading" pentru adaugarea noului Firmware,

| 🔓 Smart Phone Fl     | lash Tool (Runtime Trace | Mode)             |                 |                |                    |                   |
|----------------------|--------------------------|-------------------|-----------------|----------------|--------------------|-------------------|
| File Action Op       | otions Window Help       |                   |                 |                |                    |                   |
| Download Read b      | oack Memory Test         |                   |                 |                |                    |                   |
| 😳<br>Format          | 😋<br>Firmware -> Upgrade | C≇<br>Download    | Ø<br>Stop       | 🗖 DA DL /      | All With Check Sum |                   |
| Download Agent       | D:\                      | \SP_Flash_T       | ool_v3.1312.0.1 | 139\MTK_AllInO | ne_DA.bin          | 🕞 Download Ager   |
| Scatter-loading File |                          |                   |                 |                |                    | 🗁 Scatter-loading |
| Authentication File  |                          |                   |                 |                |                    | 🗁 Auth File       |
| Certification File   |                          |                   |                 |                |                    | 🗁 Cert File       |
| Nand Util File       |                          |                   |                 |                |                    | 🕞 Nand Util File  |
|                      |                          |                   |                 |                |                    |                   |
| •                    |                          |                   | III             |                |                    |                   |
|                      |                          |                   |                 | 0%             |                    |                   |
|                      | NAND                     | USB 921           | 600 bps         |                |                    |                   |
|                      |                          | DA DL All Without | Battery (Full S | peed)          |                    |                   |

5. Selectati noul Firmware asa cum este aratat in imaginea de mai jos,

| Smart Phone Flash T  | Copen Scatter | file              |                                       |                |                 | x        |                     |
|----------------------|---------------|-------------------|---------------------------------------|----------------|-----------------|----------|---------------------|
| Download Read back   | Look in:      | <b>→</b> ++++¦μ + |                                       | •              | 🗢 🗈 💣 📰 🔻       |          |                     |
| 0                    | Ca            | Name              | *                                     |                | Date modified   | Туре     |                     |
| Format Firm          |               | android           | info                                  |                | 01-Jul-13 17:25 | TXT File |                     |
| Download Agent D:\K  | Recent Places | installed         | -files                                |                | 01-Jul-13 17:55 | TXT File | 🕒 Download Agent    |
| Scatter-loading File |               | MT6577            | _Android_scatter_en                   | nmc            | 01-Jul-13 17:22 | TXT File | - 🕞 Scatter-loading |
| Authentication File  | Desktop       |                   |                                       |                |                 |          | Auth File           |
| Certification File   |               |                   |                                       |                |                 |          | Cert File           |
| land Util File       | Libraries     |                   |                                       |                |                 |          | 🗁 Nand Util File    |
| name                 |               |                   |                                       |                |                 |          |                     |
|                      | Computer      |                   |                                       |                |                 |          |                     |
|                      |               |                   |                                       |                |                 |          |                     |
|                      | Network       |                   |                                       |                |                 |          |                     |
|                      |               | •                 | i i i i i i i i i i i i i i i i i i i | 11             |                 | •        |                     |
|                      |               | File name:        | MT6577_Andro                          | d_scatter_emmc | •               | Open     |                     |
|                      |               | Files of type:    | Map File (*.txt)                      |                |                 | Cancel   |                     |
| 4                    |               | -                 | m                                     | _              |                 |          |                     |
|                      |               |                   |                                       | 0%             |                 |          |                     |
|                      | NAND          | USB               | 921600 bps                            |                |                 |          |                     |
|                      |               | DA DL All With    | out Battery (Full Sp                  | eed)           |                 |          |                     |

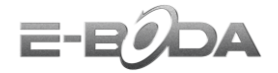

6. Apasati butonul "Firmware -> Upgrade",

| Smart Phone F                                                                                                    | lash Tool (Runtime Trace Mode)                                                                                                    |                                                                                                    |
|----------------------------------------------------------------------------------------------------|----------------------------------------------------------------------------------------------------|----------------------------------------------------------------------------------------------------|
| File Action Op<br>Download                                                                                                | ptions Window Help                                                                                                    |                                                                                                    |
| ©<br>Format                                                                                                    | Eirmware -> Upgrade Download Stop DA DL All With 0                                                                                                    | heck Sum                                                                                                    |
| Download Agent                                                                                                    | D:\ \SP_Flash_Tool_v3.1248.0.96 (Pentru V100)\MTK_A                                                                                                    | IIInOne_DA.bin 🕞 Download Agent                                                                                                    |
| Scatter-loading File                                                                                                    | D:\ \6. (14.06.2013)\S8073B_MP_F2F3F8_B1B8_R0_B0D_04_06_                                                                                                    | flasher_user\MT6577_Android_scatter.                                                                                                    |
| Authentication File                                                                                                    | ,                                                                                                    | 🕞 Auth File                                                                                                    |
| Certification File                                                                                                    |                                                                                                    | 🕞 Cert File                                                                                                    |
| Nand Util File                                                                                                    |                                                                                                    | 🕞 Nand Util File                                                                                                    |
| name                                                                                                    | region address begin address end address location                                                                                                    |                                                                                                    |
| PRELUADER     DSP_BL     DSP_BL     MBR     EBR1     UB00T     B00TIMG     RECOVERY     SEC_R0     LOG0     ANDROID     A | 0x00000000         0x00000000         0x00000000         0x1TELEFDANE         0x100x1           0x000000000         0x000000000         0x000000000         D:\TELEFDANE         0x100x1           0x000000000         0x000000000         D:\TELEFDANE         0x100x1         0x1           0x000000000         0x000000000         D:\TELEFDANE         0x100x1         0x1           0x000000000         0x000000000         D:\TELEFDANE         0x100x1         0x1           0x000000000         0x00000000         D:\TELEFDANE         0x100x1         0x1           0x000000000         0x00000000         0x00000000         D:\TELEFDANE         0x1           0x000000000         0x000000000         0x00000000         D:\TELEFDANE         0x1           0x0000000000         0x000000000         0x1         D:\TELEFDANE         0x1           0x0000000000         0x000000000         0x1         D:\TELEFDANE         0x1           0x000000000         0x000000000         0x1         D:\TELEFDANE         0x1           0x000000000         0x000000000         0x1         D:\TELEFDANE         0x1           0x000000000         0x0000000000 | L06.2013)\S80738_MP_F2F3F8_B188_R0_B0D_04_06_fit<br>L06.2013)\S80738_MP_F2F3F8_B188_R0_B0D_04_06_fit<br>L06.2013)\S80738_MP_F2F3F8_B188_R0_B0D_04_06_ |
|                                                                                                    | 0%                                                                                                    |                                                                                                    |
| S                                                                                                    | NAND USB 921600 bps                                                                                                    |                                                                                                    |
|                                                                                                    | DA DL All Without Battery (Full Speed)                                                                                                    |                                                                                                    |

7. Introduceti cablul USB conectat la PC in telefon, procesul de update va porni automat,

NOTA In cazul in care procesul de update nu va incepe automat, scoateti cablul USB din telefon si repetati pasii mentionati mai sus.

8. La aparitia icoanei "Firmware Upgrade ...", puteti deconecta cablul USB introdus in telefon (priviti imaginea de mai jos),

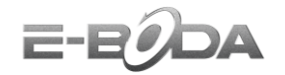

| Download         Read back         Memory Test           Format         Firmware > Upgrade         Download         Stop         DA DL All With Check Sum           Download Agent         D:\         \SP_Flash_Tool_v3.1248.0.96 (Pentru V100)\MTK_AllInOne_DA.bin         Download Agent           Scatter-loading File         D:\         \Sc (14.06.2013)\S80738_MP_F2F3F8_B1B8_R0_B0D_04_06[flasher_user\MT6577_Android_scatter.         Download Agent           Variation File         Firmware Upgrade         Timware Upgrade         Timware Upgrade         Download           Vand Util File         Firmware Upgrade         Download Agent         Scatter-Ioa         Auth File           Vand Util File         Firmware Upgrade         Timware Upgrade         Download         Download Agent           Vand Util File         Download Agent         0x00000000         0x00000000         Download Agent         Download Agent         Download Agent           Vand Util File         Firmware Upgrade         Timware Upgrade         Timware Upgrade         Timware Upgrade         Download Agent         Download Agent         Download Agent         Download Agent         Download Agent         Download Agent         Download Agent         Download Agent         Download Agent         Download Agent         Download Agent         Download Agent         Download Agent         Downlo                                                                                                    | File Action Op                                                                                                    | tions Window He                          | lp                                                             |                                                      |                                                                                                    |                                                                                                    |                                                                                                    |                                                                                                    |
|----------------------------------------------------------------------------------------------------|----------------------------------------------------------------------------------------------------|------------------------------------------|----------------------------------------------------------------|------------------------------------------------------|----------------------------------------------------------------------------------------------------|----------------------------------------------------------------------------------------------------|----------------------------------------------------------------------------------------------------|----------------------------------------------------------------------------------------------------|
| Format         Firmware > Upgrade         Download         Stop         D A DL All With Check Sum           Download Agent         D:/         \SP_Flash_Tool_v3.1248.0.96 (Pentru V100)\MTK_AllInOne_DA.bin         Download Agent         D:/         Download         Download         Down                                                                                                    | Download Read b                                                                                                    | ack Memory Test                          |                                                                |                                                      |                                                                                                    |                                                                                                    |                                                                                                    |                                                                                                    |
| Download Agent         D:         \SP_Flash_Tool_v3.1248.0.96 (Pentru V100)\MTK_AllinOne_DA.bin         Download A           Scatter-loading File         D:         \S. (14.06.2013)\S80738_MP_F2F3F8_B188_R0_B0D_04_06_flasher_user\MT6577_Android_scatter         Scatter-load           Authentication File         Firmware Upgrade         Image: Certification File         Cert File           Nand Util File         No00000000         0x00000000         0x00000000         0x00000000           Y PRELOADER         0x00000000         0x0000000         0x0000000         0x0000000           MBR         0x00000000         0x0000000         0x0000000         0x0000000         0x0000000           Y UBOOT         0x00000000         0x00000000         0x00000000         0x00000000         0x0000000           Y UBOOT         0x00000000         0x00000000         0x00000000         0x00000000         0x00000000           Y UBOOT         0x00000000         0x00000000         0x00000000         0x00000000         0x00000000           Y UBOOT         0x00000000         0x00000000         0x00000000         0x00000000         0x00000000           Y UBOOT         0x00000000         0x00000000         0x00000000         0x00000000                                                                                                    | C<br>Format                                                                                                    | 😨<br>Firmware -> Upgrade                 | ා<br>Download                                                  | Ø<br>Sto                                             |                                                                                                    | NI With Check Sum                                                                                                    |                                                                                                    |                                                                                                    |
| Scatter-loading File         D:\         \6. (14.06.2013)\S80738_MP_F2F3F8_B1B8_R0_B0D_04_06_flasher_user\MT6577_Android_scatter         Image: Scatter-loading File           Authentication File         Image: Scatter-loading File         Image: Scatter-loading File         Ima | ) ownload Agent                                                                                                    | D:\                                      | \SP_F                                                          | lash_Tool_v3.12                                      | 48.0.96 (Pentru V100)'                                                                                | MTK_AllInOne_DA.bin                                                                                                    |                                                                                                    | 🗁 Download Agen                                                                                                    |
| Authentication File                                                                                                    | Catter-loading File                                                                                                  | D:\                                      | 6. (14.06.2013)                                                | S8073B_MP_F2F                                        | 3F8_B1B8_R0_B0D                                                                                       | _04_06_flasher_user\MT6577_Androi                                                                                                    | d_scatter                                                                                                    | 🗁 Scatter-loading                                                                                                    |
| Settification File         Firmware Upgrade (B)           Nand Util File         Cert File           PRELOADER         0x00000000         0x00000000         0x00000000         0x00000000           PSP_BL         0x000000000         0x00000000         0x00000000         0x00000000         0x00000000           MBR         0x00000000         0x000000000         0x000000000 <t< td=""><td>Authentication File</td><td></td><td></td><td></td><td></td><td>2</td><td></td><td>🗁 Auth File</td></t<>                                                                                                    | Authentication File                                                                                                  |                                          |                                                                |                                                      |                                                                                                    | 2                                                                                                    |                                                                                                    | 🗁 Auth File                                                                                                    |
| And Util File         Image: Tegion address         begin address         end add           ✓ PRELOADER         0x00000000000000000000000000000000000                                                                                                    | Certification File                                                                                                   |                                          |                                                                | Firm                                                 | ware Upgrade 🗵                                                                                        |                                                                                                    |                                                                                                    | 🗁 Cert File                                                                                                    |
| name         region address         begin address         end add           ✓ PRELOADER         0x00000000000000000000000000000000000                                                                                                    | Vand Util File                                                                                                    |                                          |                                                                |                                                      |                                                                                                    |                                                                                                    |                                                                                                    | 🗁 Nand Util File                                                                                                    |
|                                                                                                    | V PRELOADER<br>V DSP_BL<br>V MBR<br>V EBR1<br>V UB00T<br>B000TMG<br>RECOVERY<br>V SEC_R0<br>V LOG0<br>V ANDROID<br>4 | 0x000000000<br>0x000000000<br>0x00000000 | 0x0000000<br>0x0000000<br>0x0000000<br>0x0000000<br>0x00000000 | 0x00000<br>0x00000<br>0x00000<br>0x00000<br>0x000000 | D:\TELEFOANE\VTI<br>D:\TELEFOANE\VTI<br>D:\TELEFOANE\VTI<br>D:\TELEFOANE\VTI<br>D:\TELEFOANE\VTI<br>T | <ul> <li>IN6. (14.06.2013)/S00738_MP_F2F3</li> <li>IN6. (14.06.2013)/S00738_MP_F2F3</li> </ul> | 3F8_B1B8_<br>3F8_B1B8_<br>3F8_B1B8_<br>3F8_B1B8_<br>3F8_B1B8_<br>3F8_B1B8_<br>3F8_B1B8_<br>3F8_B1B8_<br>3F8_B1B8_<br>3F8_B1B8_<br>3F8_B1B8_ | RO_BOD_04_06_fite<br>RO_BOD_04_06_fite<br>RO_BOD_04_06_fite<br>RO_BOD_04_06_fite<br>RO_BOD_04_06_fite<br>RO_BOD_04_06_fite<br>RO_BOD_04_06_fite<br>RO_BOD_04_06_fite<br>RO_BOD_04_06_fite<br>RO_BOD_04_06_fite |
|                                                                                                    |                                                                                                    | 1                                        |                                                                |                                                      | 109                                                                                                   | 1)                                                                                                    |                                                                                                    |                                                                                                    |
|                                                                                                    |                                                                                                    |                                          | DA DL AII W                                                    | thout Battery (F                                     | ull Speed)                                                                                            |                                                                                                    |                                                                                                    |                                                                                                    |

9. Porniti telefonul, noua versiune Firmware a fost instalata cu succes.

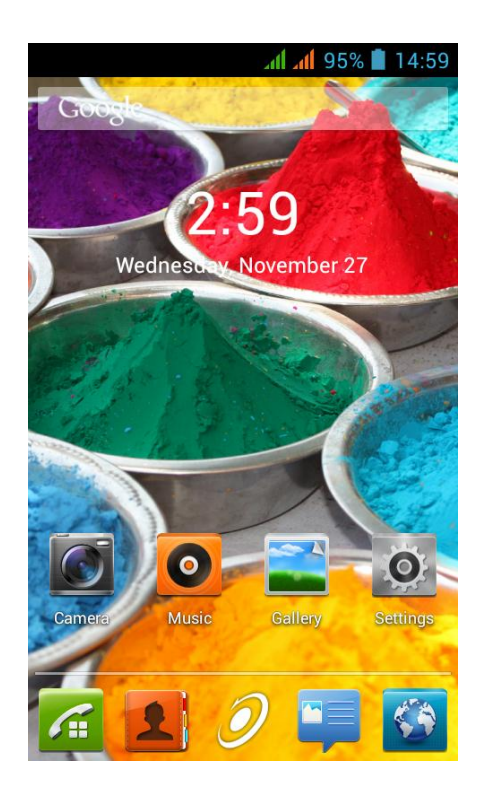

Aceasta imagine este doar un exemplu, ecranul principal al telefonului poate fi diferit in functie de versiunea Firmware.

ATENTIE! Dupa ce ati efectuat procedura de update este foarte important sa dati un reset (revenire la setarile din fabrica). Intrati in meniul "Setari", "Creati o copie de rezerva si resetati", "Resetarea configurarii din fabrica", bifati optiunea "Stergeti cardul de stocare interna", apasati "Resetati tableta" apoi apasati "Stergeti tot".

- NOTA 1 Prima pornire a tabletei dupa update va necesita un timp mai indelungat, aveti rabdare si nu intrerupeti acest process.
- NOTA 2 La prima pornire a tabletei dupa update, este necesar sa o lasati sa se descarce complet (cu tableta pornita efectuand operatiunile obisnuite).
- **NOTA 3** In orice moment puteti reveni la versiunea de soft anterioara, este necesar sa urmati aceste instructiuni si sa folositi fila de update corespunzatoare.
- Evitati folosirea unui cablu USB sau a unui port USB de pe PC care prezinta probleme;
   Evitati sa folositi langa PC si tableta aparate electrocasnice ce produc perturbatii electromagnetice ( aparat de uscat parul, cuptor cu microunde...etc );
   Indepartati din zona de lucru orice telefon mobil.